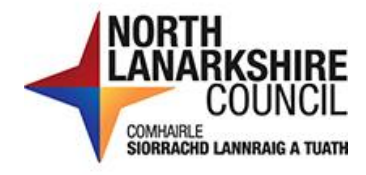

# iTrent Recruitment – Applicants Guide – Applying for a Requisition

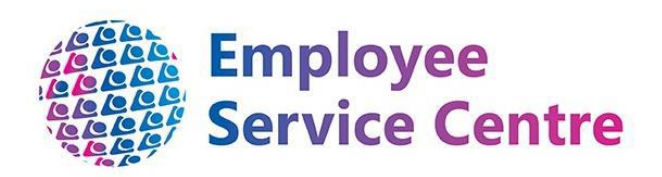

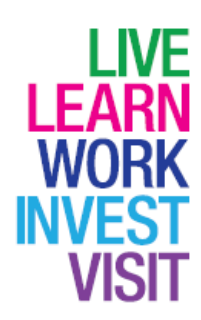

# **Version Control**

| Version | Author                    | Date Completed | Description   |
|---------|---------------------------|----------------|---------------|
| 0.1     | Amy Dale/Sharon<br>Cairns | March 2023     | Initial guide |
|         |                           |                |               |
|         |                           |                |               |
|         |                           |                |               |
|         |                           |                |               |

# **Developed By:**

| Name                                                         | Date       |
|--------------------------------------------------------------|------------|
| Workforce Systems Development Team/Workforce Resourcing Team | March 2023 |
|                                                              |            |
|                                                              |            |
|                                                              |            |
|                                                              |            |

# **Reviewed & Approved By:**

| Job Title                          | Name           | Date       | Version<br>Approved |
|------------------------------------|----------------|------------|---------------------|
| Workforce Systems Development Lead | Nichola Millen | March 2023 | 1                   |
| Data, Quality & Projects Lead      | Sharon Cairns  | March 2023 | 1                   |
|                                    |                |            |                     |
|                                    |                |            |                     |
|                                    |                |            |                     |

# **Document Owner**

| Document Owner | Name | Contact Details                                 |
|----------------|------|-------------------------------------------------|
|                |      | ESC-                                            |
|                |      | WorkforceSystemsDevelopmentTeam@northlan.gov.uk |

## Contents

| Introduction                 | .4  |
|------------------------------|-----|
| Overview                     | .4  |
| Viewing Current Requisitions | . 5 |
| Creating an Account          | .6  |
| Applying for a Requisition   | .7  |
| Next Steps                   | . 8 |

#### Introduction

The way we advertise, and the way applicants can apply for jobs within North Lanarkshire Council has changed. North Lanarkshire Council use iTrent which is our HR and Payroll System, and this now supports Recruitment and Onboarding. This provides a one system approach for the lifecycle of your employment or any prospective employment with North Lanarkshire Council.

This guide will assist on how to view and apply for jobs within North Lanarkshire Council. The process for applying for a job is different for internal and external applicants and this guide covers applications from external applicants.

Our terminology has also changed. We used to refer to jobs which we advertised as "Adverts", and the job reference numbers began with "NLA". We now use the terminology "Requisition", and the job reference number now begins with "REQ".

#### Overview

Not a current employee of North Lanarkshire Council? We would love to welcome your application for requisitions which we have published.

Some of our vacancies are only advertised for internal employees of North Lanarkshire Council, but these will be easily identified within MyJobScotland as the "Apply Now" button will be disabled and there will be text to confirm that this is an internal only vacancy:

#### **Applications disabled**

This vacancy is internal and open to applications from employees of North Lanarkshire Council and Associated Employers<sup>\*</sup> only. The "Apply now" button is not activated for this role. Please log into your MySelf account for further instructions on how to apply as an internal candidate.

When you apply, you are required to provide information such as personal information, qualifications, job history and experience. Each job has a personal specification attached to the requisition. There is a section within each application form to allow you to provide examples to the recruiting panel of how you meet the essential criteria for the position advertised. You should also provide examples of any desirable criteria which you have examples of meeting in your current/previous employment.

### Viewing Current Requisitions

To view current requisitions, please visit North Lanarkshire Council's My Job Scotland page:

https://www.myjobscotland.gov.uk/councils/north-lanarkshire-council/jobs

You will then be able to view requisitions as per the previous process. By clicking on "

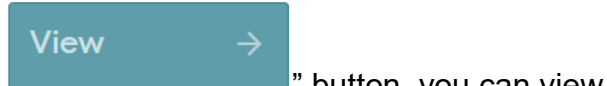

" button, you can view the full requisition details together with

attachments.

If you wish to apply for the requisition, click on the "Apply Now" button:

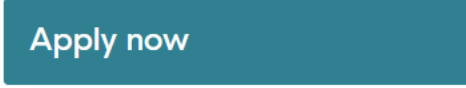

You will now be re-directed to our iTrent Recruitment Portal.

The job profile will appear on the iTrent Recruitment Portal, to apply, click "Apply Online":

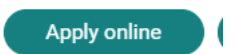

Each requisition will have a set of screening questions attached; these are questions which should be answered prior to beginning your application to ensure you are a suitable applicant for this role. Each requisition is different; however, an example of a screening question is shown below:

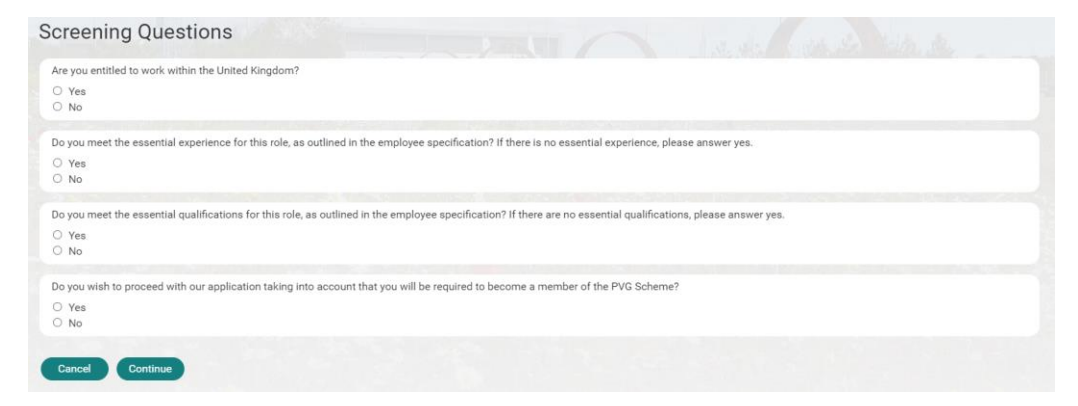

You should answer these questions and click "Continue".

If you are a suitable applicant, you will then be progressed to the log in screen, where you can register for a new account. You will have to register for a new account if you have not previously applied for a requisition via iTrent Recruitment.

#### Creating an Account

To create an account, please click "New user registration"

| NORTH COUNCIL<br>COUNCIL<br>DECOUNCIL                                                                                                    |  |
|----------------------------------------------------------------------------------------------------|--|
| Q Search for job Existing user login Forgotten password My applications My profile Contact us                                                                                           |  |
| (i) Fields with a dot next to them must be completed                                                                                                    |  |
| Apply for job<br>Please enter your User name and password. If you have forgotten your password please use the link below. If you are a new user, select the New user registration link. |  |
| User Name * Password * New user registration * Ecryotter your password?                                                                                                    |  |
| Log In Back to search results                                                                                                    |  |

You should then enter the information requested at this screen. The email address and password that you provide at this stage will consist of your log in information. Therefore, please ensure you use an email address that you regularly access as this is where you will be contacted.

| Q. Search for job Existing user login Forgotten password My applications My profile                           | Contact us                   |
|----------------------------------------------------------------------------------------------------|------------------------------|
| <ul> <li>Fields with a dot ne</li> </ul>                                                                      | xt to them must be completed |
| Please enter your details below in order to register. Your password must be a minimum length of five<br>Title | Please select 🗸              |
| rorename<br>Surname<br>Email address                                                                          |                              |
| Confirm email address<br>Password<br>Confirm password                                                         |                              |
| Confirm password                                                                                              | Back to apply for job        |

Once you have entered all the required details, press "Submit":

| Submit |  |
|--------|--|
|        |  |

Your account will now be created. You will receive on-screen confirmation that the details of your account have been sent to you by email:

(i) Thank you for registering, an email has been sent to the address you provided containing your login details.

## Applying for a Requisition

You will then have the application pages available to you for the position you are applying for. Some requisitions have "application questions" where specific questions are asked such as PVG information. This will only be for positions that requires this.

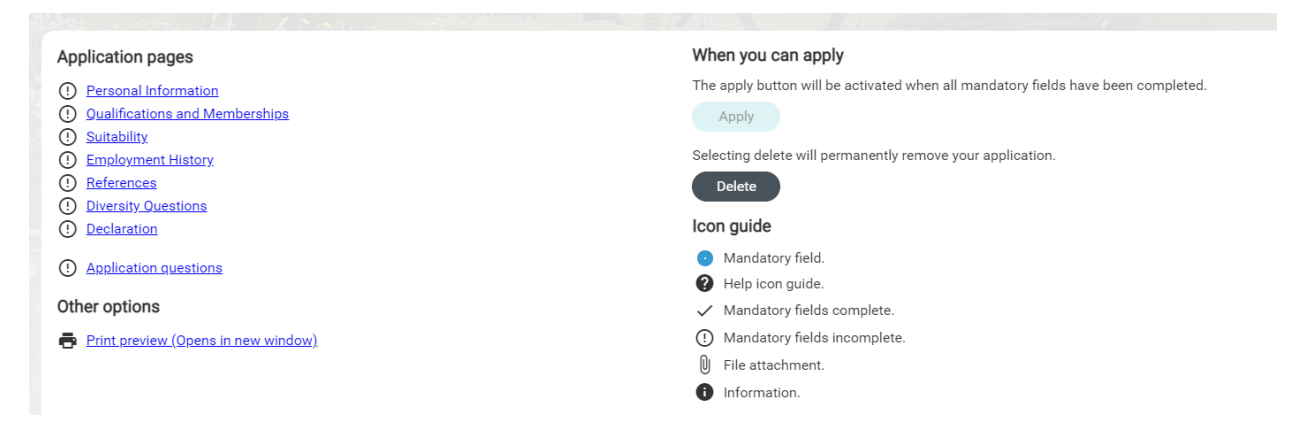

The following application pages should be completed:

*Personal Information* – On this page, we require you to enter your personal information, contact details, address details and additional information such as your entitlement to work in the UK and to establish if you are part of the guaranteed interview scheme. More information on the guaranteed interview scheme can be found at:

https://mynl.co.uk/knowledge-base/what-its-like-to-work-for-nlc/

*Qualifications and Memberships* – On this page, you are required to enter your qualifications and membership of professional bodies and confirm that you have the essential qualification and experience for the role you are applying for.

*Suitability* – On this page, in no more than 4000 characters, detail why you are suitable for the job you are applying for. Please refer to the employee specification prior to completing this page to ensure you can provide relevant examples of your experience.

*Employment History* – On this page, we require you to enter your work experience with current and all previous employment.

*References* – On this page, please enter reference information for two referees. If you are successful in being offered the vacancy, we will contact your referees to gain a reference.

Sensitive Information – On this page, enter your sensitive information.

*Declaration* – On this page, please read the declaration and tick the declaration tick-box at the end to confirm you have read and understood this declaration.

*Application* Questions – On this page, please answer specific questions in relation to the job you are applying for. For example, PVG or SSSC information. Not all requisitions will require this. You will only have this option on your application form if the vacancy requires this.

#### Please carefully check that all content is correct prior to submitting to apply. Amendments cannot be made to the application once you click, 'Apply''

The "Apply" button will be activated once all the information has been completed successfully. To apply, click on the "Apply" button and ensure you fully submit the application by following the on-screen instructions.

#### Next Steps

Your application once submitted will be reviewed by the panel and you will contact in due course.